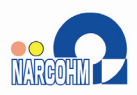

患者管理支援ソフト

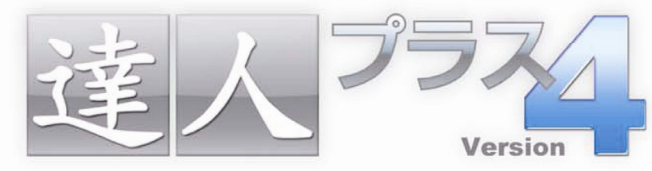

ドクターと患者さんをつなぐ デジタルコミュニケーションツール

Version4.0.0.0 から Version4.0.1.0 変更点

動画保存機能認証登録の方法

・TrophyWindows と口腔内カメラに使用について

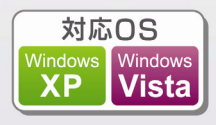

# 動画保存機能認証登録の方法について

達人プラスガイドブック 写真管理ビデオキャプチャにおける動画保存機能認証解除 <u>10-7 ページ</u>が変更致しました。 動画保存機能は独立したメニューとなりましたので下記方法より必要に応じて解除を行って下さい。 また、達人プラス Version4.0.0.0 にて認証解除を行った場合も再度認証解除を行って下さい。 ※解除コードは動画を保存する場合にのみ必要となります。撮影のみの場合は必要ありません。

|                              |                                          | E.F.             |               |
|------------------------------|------------------------------------------|------------------|---------------|
|                              | 🐌 Windows Update                         |                  |               |
|                              | 🥵 Windows カタログ                           |                  |               |
| 11507                        | プログラムのアクセスと既定の設定                         |                  |               |
|                              | 🚱 Microsoft Update                       |                  |               |
| インターネット                      | 🛅 Dell Accessories 🔹 🔸                   |                  |               |
| 🖅 Internet Explorer          | Potety                                   |                  |               |
| 電子メール                        | 🛅 ゲーム 🔹 🕨                                |                  |               |
| HOT MICrosott Office Outlook | 🛅 スタートアップ 🔹 🕨                            |                  |               |
| Mindows Undate               | 进 Internet Explorer                      |                  |               |
| Willows opdate               | 🐋 MSN                                    |                  |               |
| 通人プラスVersion4                | 🇐 Outlook Express                        |                  |               |
|                              | <ul> <li>Windows Media Player</li> </ul> | 🛅 3DentMovie 🔹 🕨 |               |
| データ参照先の変更                    | 🔏 Windows Messenger                      | 💼 92749-6 🔹 🔸    | PC1898        |
|                              | 🚳 Windows ムーピー メーカー                      | 🛅 文例達人Vol.4 🔹 🕨  | 📉 スタリーンサイズの変更 |
| NSN SSN                      | 🔊 リモート アシスタンス                            | 📰 データユーティリティ     | ▶ データ参照先の変更   |
| A Mindows Media Discor       | 🛅 Java Web Start 🔹 🕨                     | × Utar           | M データ保存先の変更   |
|                              | 🛅 Microsoft Office 🔹 🕨                   | 🖷 達人プラスPDA       | 🖶 自動バックアップ設定  |
| 3 Windows Messenger          | 💼 Narcohm 🔹 🕨                            | 🕐 達人プラスVersion4  | 20. 2008年202  |
|                              | Microsoft ActiveSync                     |                  | M 標準設定        |
| すべてのプログラム(ピ) 🜔               | 📷 WaVE PICT relia 🔹 🔸                    |                  | ■ ビデオ保存ロジ解除   |
|                              | [ ログオフ(1) 🧿 終了オプション(1)                   |                  | A.            |
| 🟭 78-1                       |                                          |                  |               |

画面左下 スタート → すべてのプログラム → Narcohm
 → システムツール → ビデオ保存ロック解除 をクリックして下さい。

| III 錄画機能解除 🛛 🔀                                 |
|------------------------------------------------|
| <ul> <li>● 管理者権限有</li> <li>● 管理者権限無</li> </ul> |
| ユーザ名                                           |
| パスワード Fine Profit-i                            |
| ロック解除コード                                       |
| 登録 閉じる                                         |

2. 録画機能解除画面が表示されます。
 管理者権限があるユーザーの場合は管理者権限有に
 ✓をして3へ

| <b>副 錄画機能解除</b>                                          | × |
|----------------------------------------------------------|---|
| <ul> <li>管理者権限有</li> <li>管理者権限無</li> <li>マーザタ</li> </ul> |   |
| ・ エージム<br>パスワード<br>「 Fine _ Profit-i                     |   |
| ロック角罕除コード                                                |   |
| 登録 閉じる                                                   |   |

達人プラスを使用するユーザーが管理者権限でない 場合は<mark>管理者権限無</mark>に✔をして下さい。

| III 錄画機能解除                                     |
|------------------------------------------------|
| <ul> <li>○ 管理者権限有</li> <li>● 管理者権限無</li> </ul> |
| ユーザ名                                           |
| パスワード                                          |
| Fine DProfit-i                                 |
| ロック角罕除コード                                      |
| 登録 閉じる                                         |

| 🖬 錄画機能解除                        |
|---------------------------------|
| ○ 管理者権限有                        |
| ◎ 管理者権限無                        |
| ユーザ名                            |
| パスワード                           |
| □ Fine ☑ [Profit-]]<br>ロック解除コード |
| 登録 閉じる                          |

株式会社ヨシダ様の WAVE fine の場合は fine に を して<u>3へ</u>

株式会社ヨシダ様の WAVE Profit-i またはアイビュアの 場合は Profit-I に✔をして3へ

| 🔜 錄画機能解除  |               |
|-----------|---------------|
| 🔘 管理者権限有  |               |
| 💿 管理者権限無  |               |
| ユーザ名      | user          |
| パスワード     | ****          |
| ロック角砕除コード | Fine Profit-i |
|           | 登録 閉じる        |

管理者権限がない場合は<u>管理者権限のユーザー名</u>と パスワードを入力して**3へ** 

※ 管理者権限のパスワードがない場合には、管理者権限 でログインし、ロック解除コード登録を行って下さい。

| 🔜 錄画機能解除 |               |
|----------|---------------|
| ⊙ 管理者権限有 |               |
| ○ 管理者権限無 |               |
| ユーザ名     |               |
| パスワード    |               |
|          | Fine Profit-i |
| ロック解除コード |               |
|          | 登録 閉じる        |

- 弊社よりご送付致しました動画保存機能使用許可認証番
   号をご入力の上、登録をクリックして下さい。
  - ※ 認証番号とは動画保存機能使用許可申請書にて申請 を行って頂いた場合にのみご送付致しております。

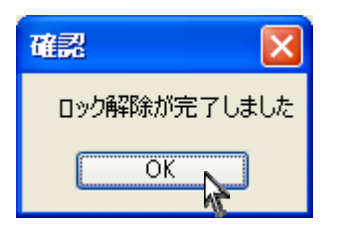

4. 認証完了画面が表示されましたら**OK**をクリックして 下さい。

達人プラス Version4.0.0.0 にて認証解除を行った場合もアップデート後、 再度認証解除を行って下さい。 TrophyWindows と口腔内カメラをご利用のユーザー様へ

TrophyWindows がインストールされているコンピュータにて口腔内カメラを接続する場合には下記の設定を

# 行って下さい。

積線設定

10.7127

● オリー法
 ○ 遺法

309'テ'ン外が洗し Pofit/Profit-i 🗸

## <u>※リリア、STV を含む全ての口腔内カメラが対象となります。</u>

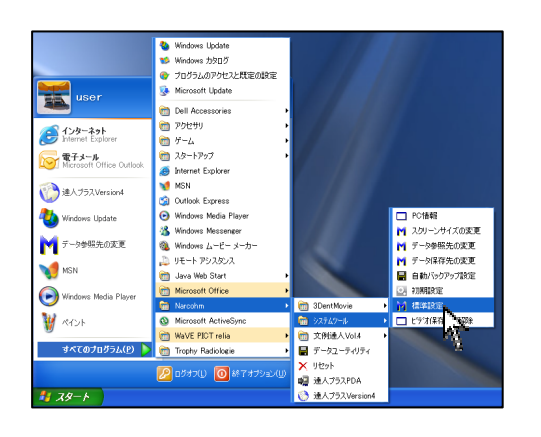

○ 1点法 ○ 4点法 ④ 6点法
※///音声指定

() 有り () 無し

カルテロ腔内情報反映設定

PDAへ両転送する 

 ● 無し

1. 画面左下 スタート → すべてのプログラム → Narcohm → システムツール → 標準設定 をクリックして下さい。

2. 標準設定が起動します。
 TrophyWindows設定項目で有効にするを選択して下さい。
 TrophyWindows がインストールされていない場合には表示されません。

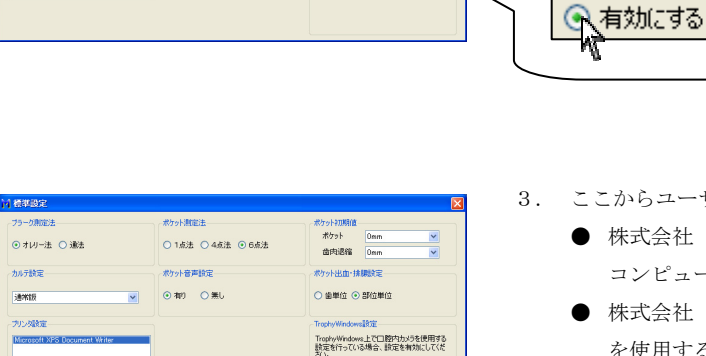

○有効にする ○無効にする
 ユーザ名

パスワード 実行ユーザが管理者爆発を(発行しない) 場合は、管理者のユーザ名とパスワードを 入力して下さい

Fine Profit-i

- ここからユーザー様の環境によって異なります。
  - 株式会社 ヨシダ様の WAVE fine を使用する
     コンピュータの場合は4~

○ 無効にする

- 株式会社 ヨシダ様の WAVE Profit-i 又はアイビュア を使用するコンピュータの場合は5へ
- 達人プラスを使用するユーザーが管理者権限でない 場合は6へ

(インストールしたユーザー名と違う場合)

 ● 達人プラスを使用するユーザーが管理者権限の 場合はそのまま右上 × で閉じて下さい。

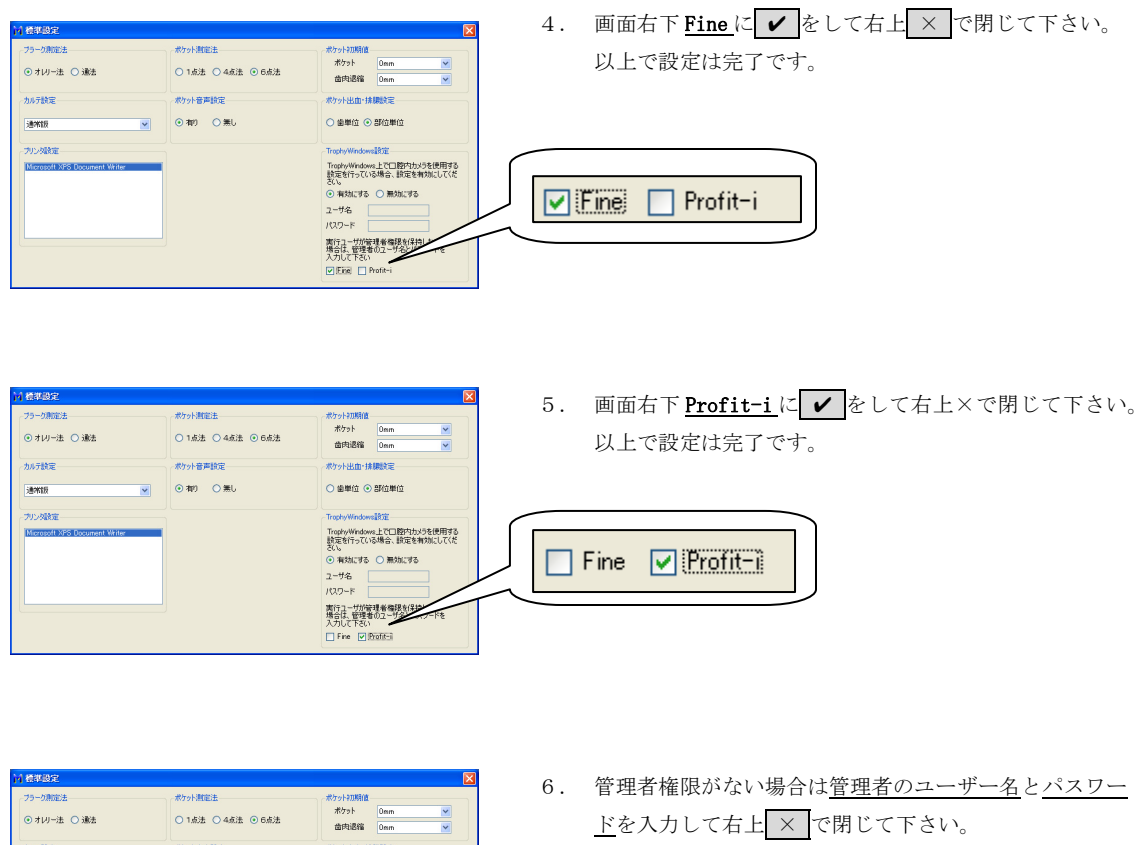

| 197187 · · · · · · · · · · · · · · · · · · · | <ul> <li>● 和) ○ 無し</li> </ul> |                                                                                                    | 以上で設定         | は完了です。 |
|----------------------------------------------|-------------------------------|----------------------------------------------------------------------------------------------------|---------------|--------|
| . 가가 사람은<br>Monstoff 가장 Document Venter      |                               | Tody West-m212<br>Tody West-2018/th(-1)5.00円で3.<br>設備すってに多場合。認道を有効にしてに<br>ない。<br>・ 単数にすっての場合。認道を有効にしてに<br>ない。<br>・ 単数にすっての場合。認道を有効にして<br>の<br>・ 単数にすっての場合。<br>第二十二では、<br>で、<br>・ 単数にすっての場合。<br>第二十二では、<br>・ 単数にすっての場合。<br>第二十二では、<br>・ 単数にすっての場合。<br>第二十二では、<br>・ 単数にすっての場合。<br>第二十二では、<br>・ 単数にすっての場合。<br>第二十二では、<br>・ 単数にすっての場合。<br>第二十二では、<br>・ 単数にすっての場合。<br>に、<br>・ で、<br>・ 単数にすっての場合。<br>に、<br>・ で、<br>・ で、<br>・ 、<br>・ で、<br>・ 、<br>・ 、<br>・ 、<br>・ ・ で 、<br>・ 、<br>・ 、<br>・ 、<br>・ ・ ・ ・ ・ ・ ・ ・ ・ ・ ・ ・ ・ ・ ・ ・ ・ ・ ・ | ユーザ名<br>パスワード | user   |

| 14 標準設定                                                     |                              | ×                                                                                                    | ※ 管理者のパスワードがない場合には、ユーザー名   |
|-------------------------------------------------------------|------------------------------|----------------------------------------------------------------------------------------------------|----------------------------|
| - ブラーク測定法<br>④ オレリー法 〇 遺法                                   | ポケット測定注<br>○ 1点法 ○ 4点法 ④ 6点法 | ポケット初期値<br>ポケット Onm M<br>歯肉退縮 Onm M                                                                                                    | のみを入力して右上 × で閉じて <b>7へ</b> |
| AS-785第<br>通知日 ビ<br>フリンの設定<br>Microsoft 995 Document Viride | ボウ+5単約2<br>○ 和2 ○ 第6         | ボウナは血:は解放き     雪値() 部位()     雪値()     ゴロセがいかいませた     TrachyWindowsまた     TrachyWindowsまた     TrachyWindows     TrachyWindowsまた     TrachyWindowsまた     TrachyWindows     TrachyWindowsまた     TrachyWind | ユーザ名 user<br>パスワード         |
|                                                             |                              | 入力して下さい<br>Fine Profit-i                                                                                                    |                            |

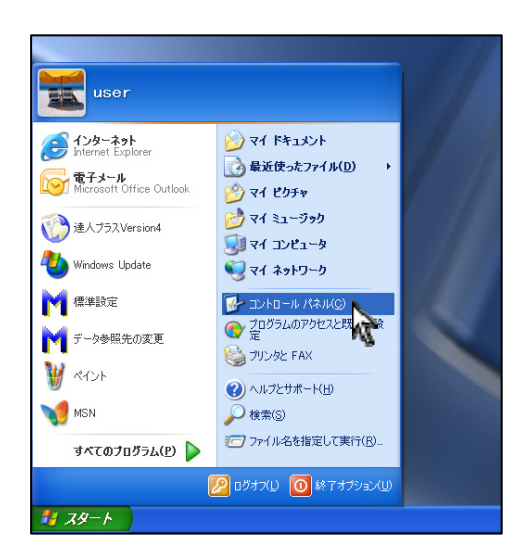

 

 ਗ面左下 スタート → コントロールパネル をクリック して下さい。

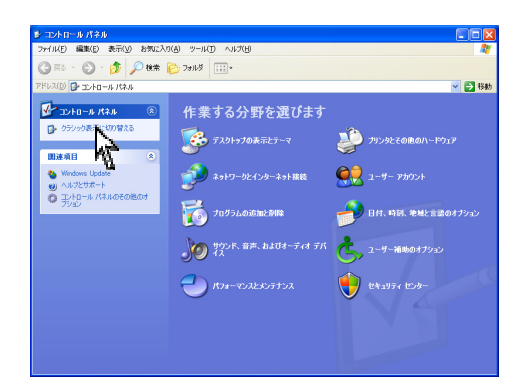

 左側の<u>クラシック表示に切り替える</u>をクリックして 下さい。
 ※左の画面と異なる場合は<u>9へ</u>

- ・コントロール パネル テイル(E) 編集(E) 表示(y) お気に入り(A) ツール(D) ヘルプ(H) 🔇 🕫 - 🕑 - 🏂 🔎 🕸 🍋 ٦२३४४ 💷 -ג אלו א-מאנב 🕤 (D). 🗸 🛃 移動 nteKR) GMA Java Plag-in 関連項目 🍓 Windows Update g) ヘルフとサポート 
   ・

   ・

   ・

   ・

   ・

   ・

   ・

   ・

   ・

   ・

   ・

   ・

   ・

   ・

   ・

   ・

   ・

   ・

   ・

   ・

   ・

   ・

   ・

   ・

   ・

   ・

   ・

   ・

   ・

   ・

   ・

   ・

   ・

   ・

   ・

   ・

   ・

   ・

   ・

   ・

   ・

   ・

   ・

   ・

   ・

   ・

   ・

   ・

   ・

   ・

   ・

   ・

   ・

   ・

   ・

   ・

   ・

   ・

   ・

   ・

   ・

   ・

   ・

   ・

   ・

   ・

   ・

   ・

   ・

   ・

   ・

   ・

   ・

   ・

   ・

   ・

   ・

   ・

   ・

   ・

   ・

   ・

   ・

   ・

   ・ くしょう (1000 FAX フログラムの)通り取得 3 707 2-サーアカウ ユーサート戦後の 2441人 スタッ コーサー、アカウ ユーサート戦後の 2441人 スタッ ント -管理ツ- ۱۱-۲ **多** 8
- 9. 管理ツール をWクリックして下さい。

TrophyWindows とロ腔内カメラをご利用のユーザー様へ

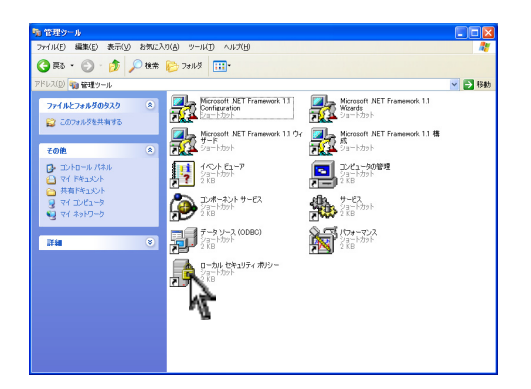

10. ローカル セキュリティ ポリシー をWクリックして 下さい。

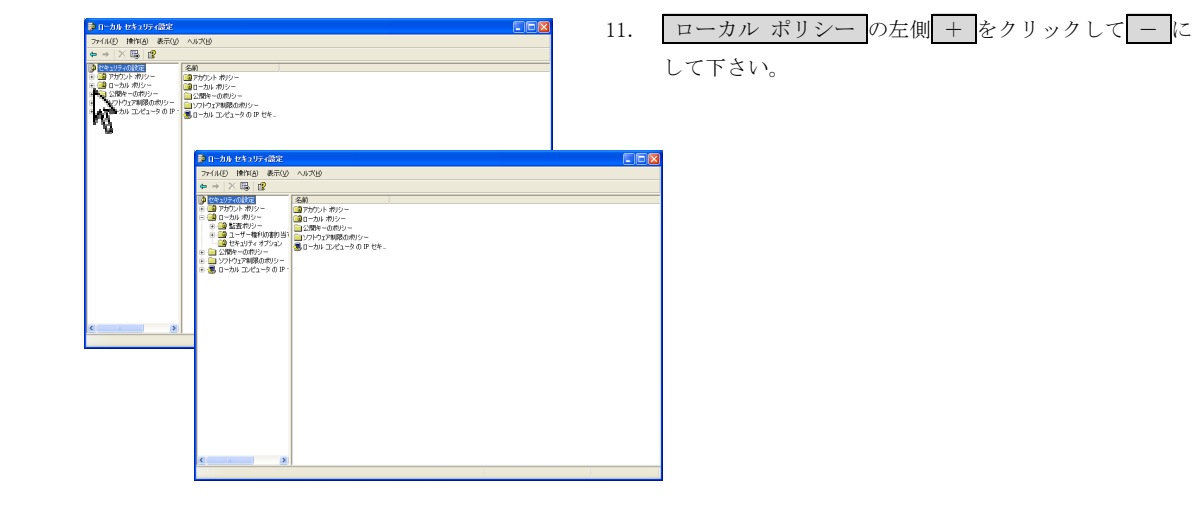

| 77-(14(E) 操作(A) 表示(y)               | ∧ 5 大股                                                                                                    |                                                                                                    |  |
|-------------------------------------|----------------------------------------------------------------------------------------------------|----------------------------------------------------------------------------------------------------|--|
| ⇔⇒ 🛍 X 🖫 😰                          |                                                                                                    |                                                                                                    |  |
| C → C → C → C → C → C → C → C → C → | クリンー<br>こののに せいり イムビデス事業者 (1501) でなごとう-ラ アウビン制用<br>(1000年 せいり イムビデス事業者) (1501) でなごとう-ラ アウビン制用<br>(1000年 センリ・イムビス) (1001年 エム、コージングント<br>(1001年 レンリーングング・サージン(1001年 エム、コージングント)<br>(1001年 レンリーングングント オン、コーズビアン)(1001年 レンリーン<br>(1001年 レンリーングングント オン、コーズビアン)(1001年 レンリーンド<br>(1001年 レンリーングングント オン、コージングント<br>(1001年 レンリーングングント オン、コージングント (1001年 レンリーングント)<br>(1001年 レンリーングングント (1001年 レンリーングント)<br>(1001年 レンリーングント)<br>(1001年 レント)<br>(1001年 レンリーングント)<br>(1001年 レンリ | セキンジティの設定<br>未定義<br>未定義<br>第効<br>第効<br>5 分<br>有効<br>5 分<br>有効<br>5 分<br>有効<br>6 公<br>4 内<br>6 公<br>4 内<br>6 公<br>5 分<br>6 内<br>6 内<br>6 内<br>6 内<br>6 内<br>6 内<br>6 内<br>6 内 |  |
|                                     | (朝子)パン リニージストメライを取り出すの各部すする<br>(朝子)パン ロクナムしの装飾新装約すする<br>(朝子)パン 思えなけていないやりパックリント- Addの数件<br>(朝子がくン コンローラ・ロタイナーデー客名の)<br>(新たメン・エルローラ・ブンターンターでの1011年)の1011年まれまです。                                                                                                    | Administrators<br>有効<br>巻告するがインストー。<br>未定義<br>キャッチ                                                                                                    |  |

セキュリティ オプション をクリックして下さい。

12.

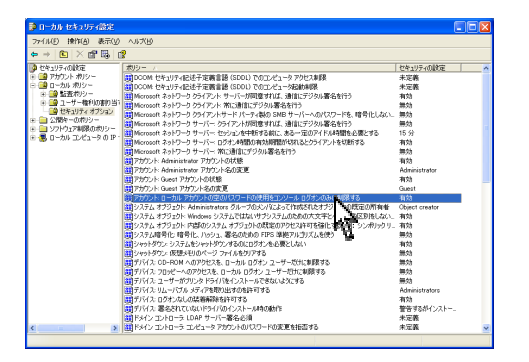

13. 下記のものを探して下さい。

| アカウント:ローカ  | ル アカウントの空のパスワード     | の |
|------------|---------------------|---|
| 使用をコンソール ロ | ログオンのみに制限する<br>をWクリ | ッ |
| クして下さい。    |                     |   |

(戦) アカウント: ローカル アカウントの空のパスワードの使用をコンソール ログオンのみに制限する 有効

| アカウント: ローカル アカウントの空のパ                        | スマワートの健用をコンソール ロワ… ?▼ 14. 無効 に ✔ をして 0K をクリックして下さい。                                                                   |
|----------------------------------------------|----------------------------------------------------------------------------------------------------|
| ローカル セキュリティの設定<br>アカゲント・ローカル アカウント<br>みに制限する | の空のパスワードの使用をエンソール ログオンの                                                                                               |
| ○ (FF///S)<br>○ 無が(S)                        | アカウント:       ローカル アカウントの空のパスワードの使用をコンソール ログ       ?         ローカル セキュリティの設定       ************************************ |
|                                              | OK         キャンセル         適用(4)                                                                                        |

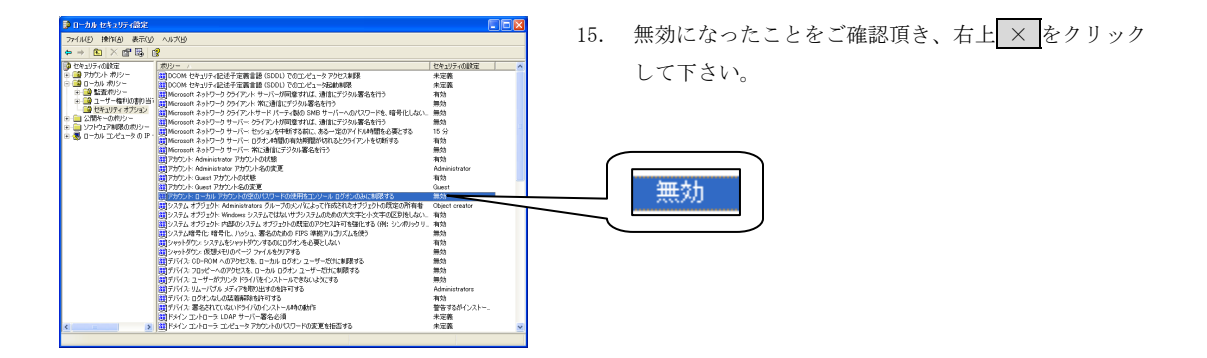

## 達人プラス Version 4 Guide Book 誤りに関するお詫び

大変申し訳ありませんが、達人プラス Version 4 Guide Book に誤りがございます。 下記にて誤りを訂正させて頂きます。大変ご迷惑をお掛け致しますがご了承下さいますようお願い申し上げます。

#### <u>2-4ページ:ライセンス変更を行う</u>

| Narcohm                        |                                                                   |                     | N. N.                                                |
|--------------------------------|-------------------------------------------------------------------|---------------------|------------------------------------------------------|
| G インターネット<br>Internet Explorer | シラマイドキュメント     ふ 最近使ったファイル(0)     ト                               | -                   |                                                      |
| 🗊 電子メール<br>Outlook Express     | Windows Update                                                    |                     | - Carrow                                             |
| プログラムのアクセスと既定の<br>定            | 105 Windows カタログ                                                  |                     |                                                      |
| MSN Explorer                   | アクセサリ・                                                            |                     |                                                      |
| Nindows Media Player           | Ag-1797                                                           |                     |                                                      |
| X Windows Messenger            | internet Explorer MSN Explorer                                    |                     | <ul> <li>PC情報</li> <li>M スタリーンサイズの変更</li> </ul>      |
| Windows XP 빗アー                 | <ul> <li>Outlook Express</li> <li>Windows Media Player</li> </ul> | The second second   | <ul> <li>M データ参照先の変更</li> <li>M データ保存先の変更</li> </ul> |
| Windows ムービー メーカー              | Windows Messenger                                                 |                     | ■ 自動バックアップ設定<br>■ れいいクアップ設定                          |
| すべてのプログラム(空) 👂                 | Marcohm +                                                         | 💼 >2749-14 🔹 🔸      |                                                      |
|                                | 🙋 ログオフロン 🧿 終了オプション(1)                                             | <ul> <li></li></ul> | A.                                                   |
| 1 X8-1                         |                                                                   | 🔇 連人プラスVersion4     |                                                      |

| 😸 達人プラスVersion4 |            |  |
|-----------------|------------|--|
| このコンピュータは?      |            |  |
|                 |            |  |
| 親機(サーバー)        | 子機(クライアント) |  |
|                 |            |  |

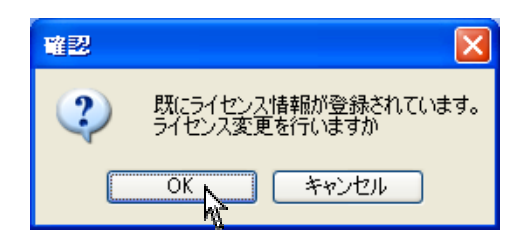

このコンピュータは?と画面が表示されます。
 既に設定されている場合も再度ご選択下さい。

- 3. 確認画面が表示されますので宜しければ OK を クリックして下さい。
  - ※ トライアル版から製品へ切り替える場合は 表示されません。

| 🗵 初期設定       | X                           |
|--------------|-----------------------------|
|              |                             |
| 医院名          | ナルコーム歯科医院                   |
| 郵便番号         | 〒 270-2253                  |
| 住所           | 千葉県松戸市日暮                    |
|              |                             |
| 電話番号         | 047-311-3600                |
| FAX番号        | 047-311-3133                |
| データ保存先       | C:¥Narcohm¥NDF 參照           |
| カルテ連動        | 通常版                         |
| フロダクトID      |                             |
|              | トアイアハル及のかんは、 こうう をクリックして下さい |
| アッフ゜ケ゛レート゛ID | -                           |
|              |                             |
|              |                             |
|              | 登録                          |
|              | 10 <sup>1</sup>             |

 初期設定画面が表示されますので、新プロダクト ID を入力して登録をクリックして下さい。
 ※変更等を行わない場合は右上 × で閉じて下さい。

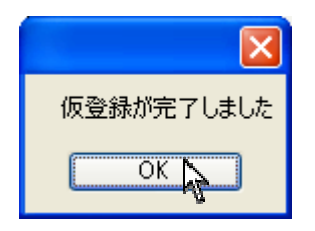

4. 完了メッセージが表示されますので<u>OK</u>をクリック して下さい。

※ユーザー登録 2-17 ページを行って下さい。

## <u>2-15 ページ:親機のワークグループ名・コンピュータ名がわからない場合</u>

| コンピュータ情報                                                                  | ×                                                                                                    | 【親機のワークグループ名・                                                                               |
|---------------------------------------------------------------------------|----------------------------------------------------------------------------------------------------|---------------------------------------------------------------------------------------------|
| 1度日<br>コンピュータ<br>ワークウルーフ <sup>や</sup><br>こ<br>ゴーザ<br>管理者権限<br>PC情報<br>CPU | VXP-PRO<br>WORKGROUP<br>Mecourser Windows VP Professional Service Pack 2<br>Narcohin<br>&//<br>Microsoft Corporation Virtual Machine<br>Introf(%) Core/TMI2 CPU 6600 @ 240GHz | コンピュータ名がわからない場合】<br>親機にてご確認下さい。<br>画面左下スタート → すべてのプログラム →<br>Narcohm→ システムツール → PC 情報 をクリック |
| menory pizmo                                                              |                                                                                                    | して下さい。                                                                                      |

# お問い合わせ先

株式会社ナルコーム 〒270-2253 千葉県松戸市日暮 2-3-15 7F

【サポートダイヤル 本製品の操作上のお問い合わせ】

 TEL
 047-311-2239

 月曜日~金曜日(土・日・祝日を除く)
 10:00~18:00

【サポートFAX】

**FAX** 047-311-3133

【サポートMAIL】

Mail info@narcohm.co.jp

【サポートHP】

URL http://www.narcohm.co.jp/soft/index.htm

※本製品に関する質問事項以外についてはお答えしかねますので予めご了承下さい。

1. 本書の内容の一部または全部を無断で転載することを禁じます。

2. 本書の内容について、予告なく修正、変更することがありますが、ご了承下さい。

3. 本製品仕様を改良のため予告なく変更することがありますがご了承下さい。

4. 本書の内容について、万一ご不審な点や誤り、記載漏れなどお気づきの点がありましたらご連絡下さい。